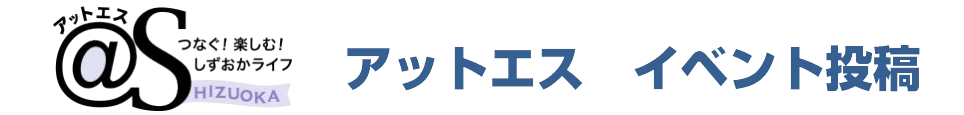

# 1. はじめてご利用になる方へ アットエスIDとイベント投稿者情報の登録 2ページ

- 2. イベント投稿する
   13ページ
- 3. @Sパスポートで投稿したイベントを引き継ぐ 21ページ

本マニュアルに記載されている操作は、2025年2月4日以降に有効となります。

2024年9月から、静岡新聞SBSの新しい会員サービス「アットエスID」が始まりました。 2025年2月4日以降、イベントの投稿には、これまでの会員サービス「@Sパスポート」に代わり 「アットエスID」への登録が必要になります。

アットエスIDの登録には携帯電話番号が必要です。

登録後は、アットエスIDにご登録いただいた携帯電話番号またはメールアドレスでログインできま す。

@Sパスポートで登録したイベント投稿者情報やイベント情報は、アットエスIDに引き継ぐことが可能です。詳しい引き継ぎ方法については、本マニュアルの9ページと21ページをご確認ください。

イベント投稿の方法に変更はありません。これまでと同様の手順で投稿いただけます。

ご不明な点がありましたら、 @Sイベント担当 event@at-s.com までお問い合わせください。

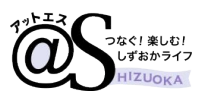

### イベントTOPページ

### アットエス【イベント】 https://www.at-s.com/event/ のページを開きます。

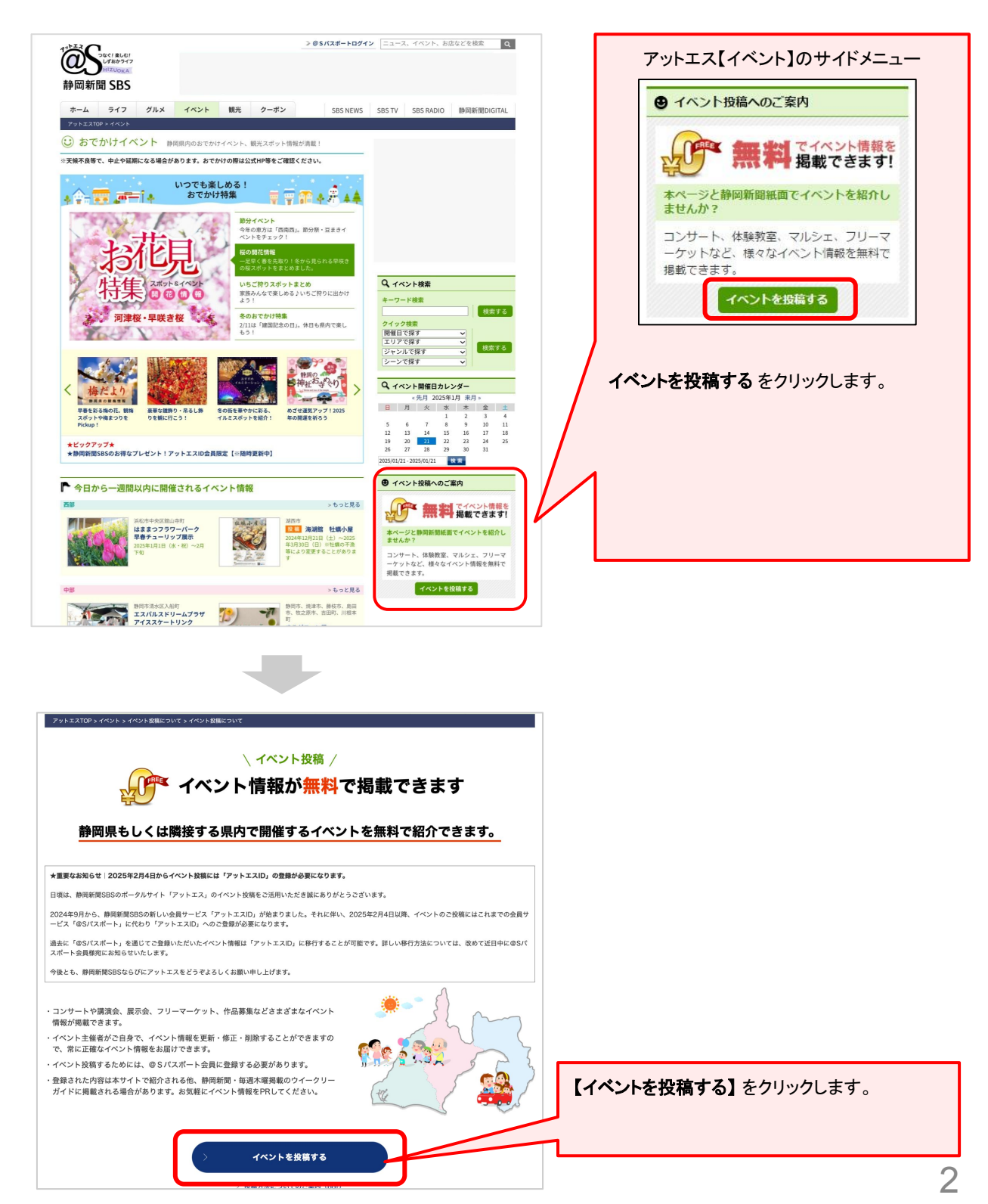

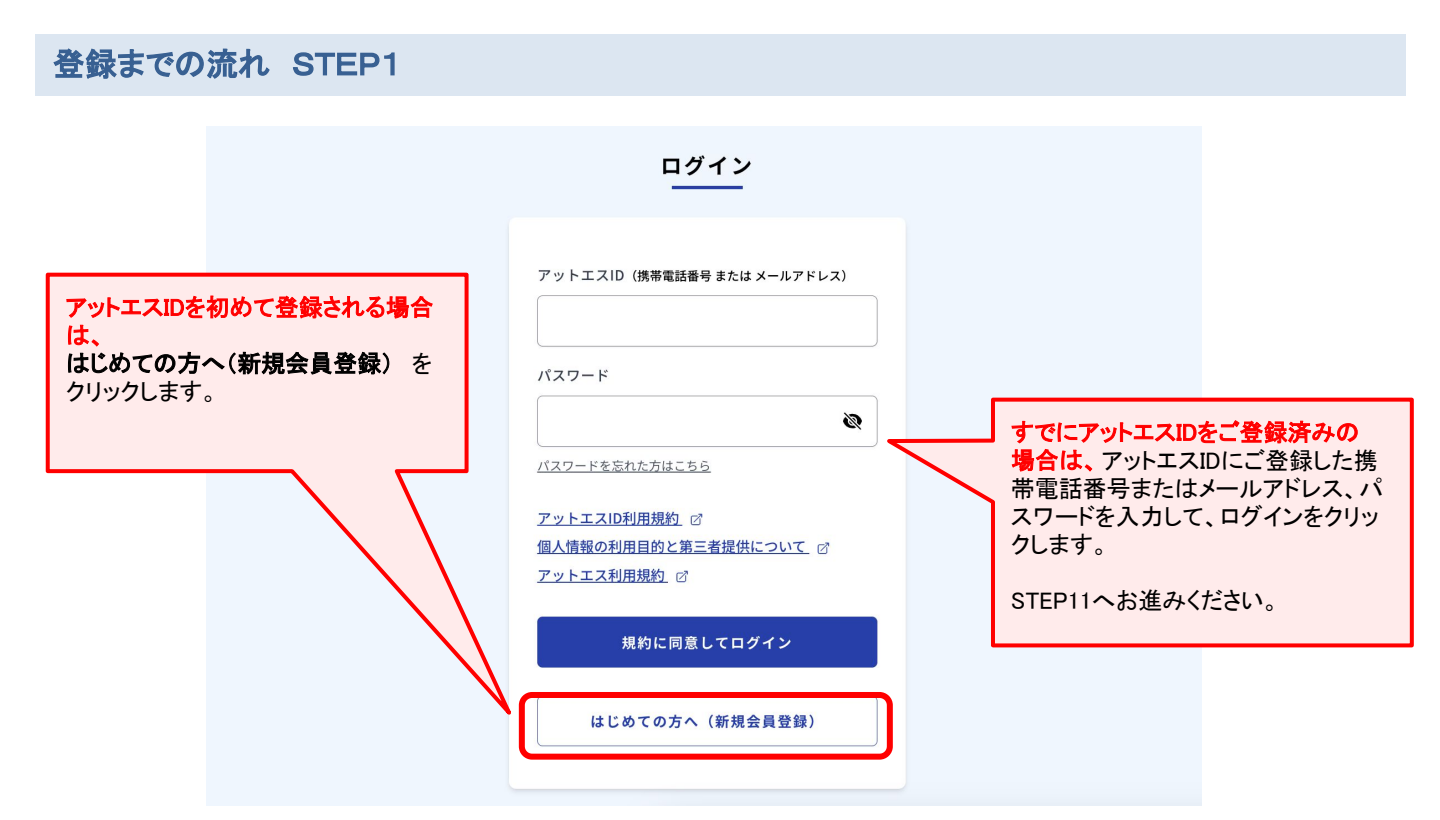

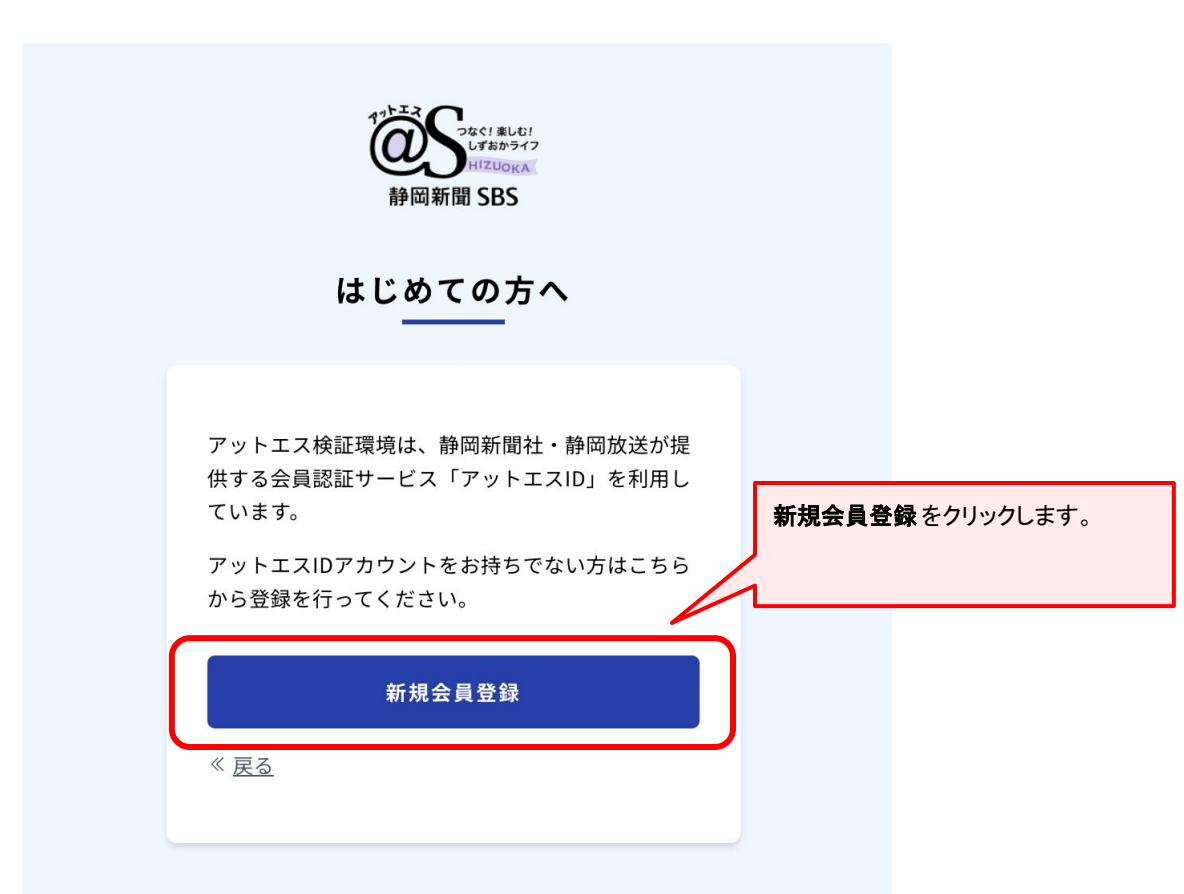

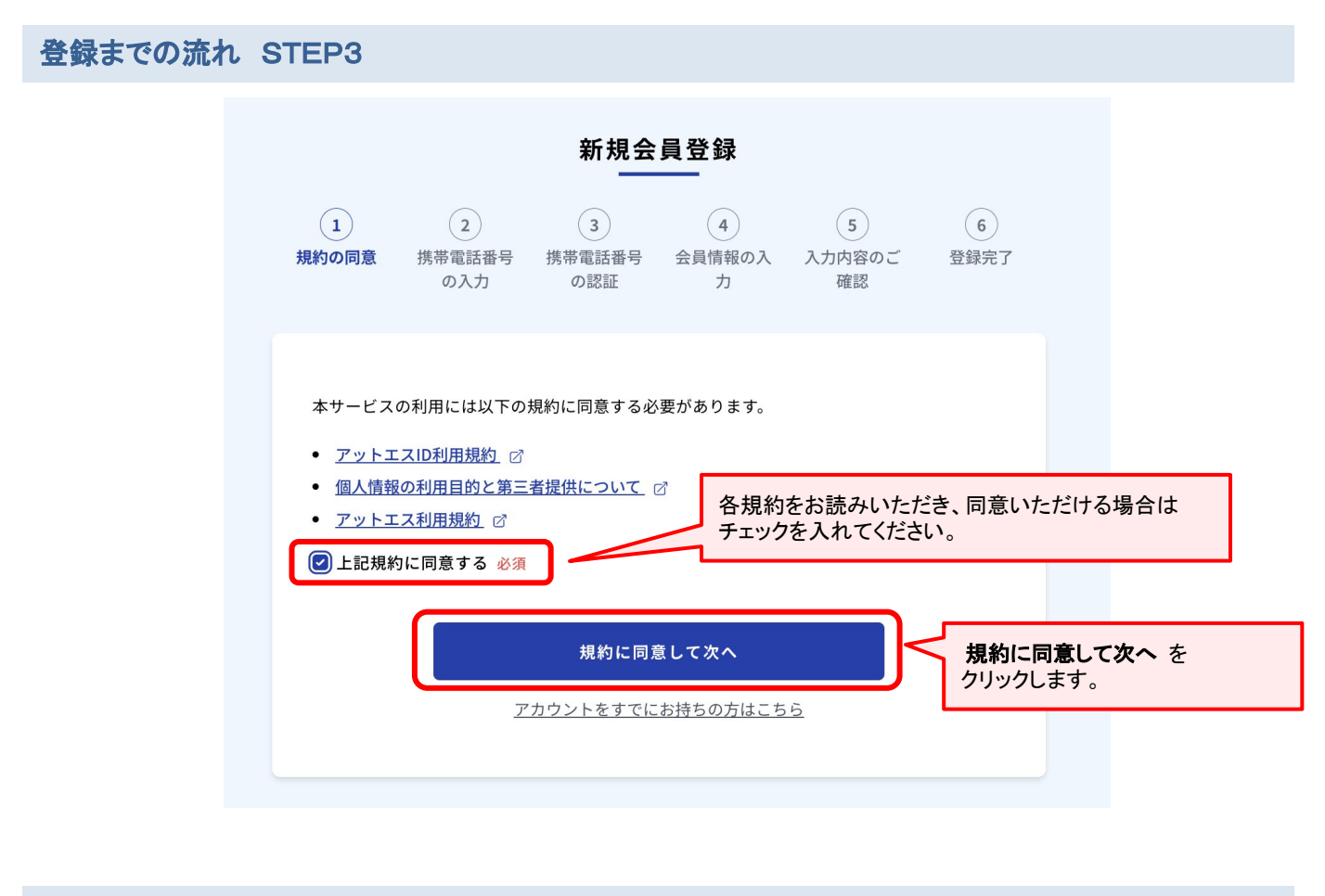

|                               |                           | 新規会                     | 員登録                  |                   |                  |              |      |
|-------------------------------|---------------------------|-------------------------|----------------------|-------------------|------------------|--------------|------|
| ✓ 規約の同意                       | 2<br>携帯電話番号<br>の入力        | 3<br>携帯電話番号<br>の認証      | 4<br>会員情報の入<br>力     | 5<br>入力内容のご<br>確認 | 6<br>登録完了        |              |      |
| SMS(ショ <sup>.</sup><br>ご本人確認( | ートメッセージ)を<br>のため、認証番号か    | ·受信できる携帯電<br>『書かれたSMSをま | 電話番号を入力しつ<br>♂送りします。 | てください。            | 携帯電話番            | 号をご入力ください。   |      |
| 携帯電話番<br>(09011112)           | 号 必須<br>2222<br>だいた個人情報の系 | 旧日的と第三者                 | そのしては「ご              | アットエスID利用規        | 約」をご覧            |              |      |
| 下さい。                          |                           | 認証番号送                   | 信(SMS)               |                   | 記記<br>認証番号<br>す。 | 号送信(SMS)をクリッ | っクしま |
|                               |                           |                         |                      | )·                |                  |              | /    |

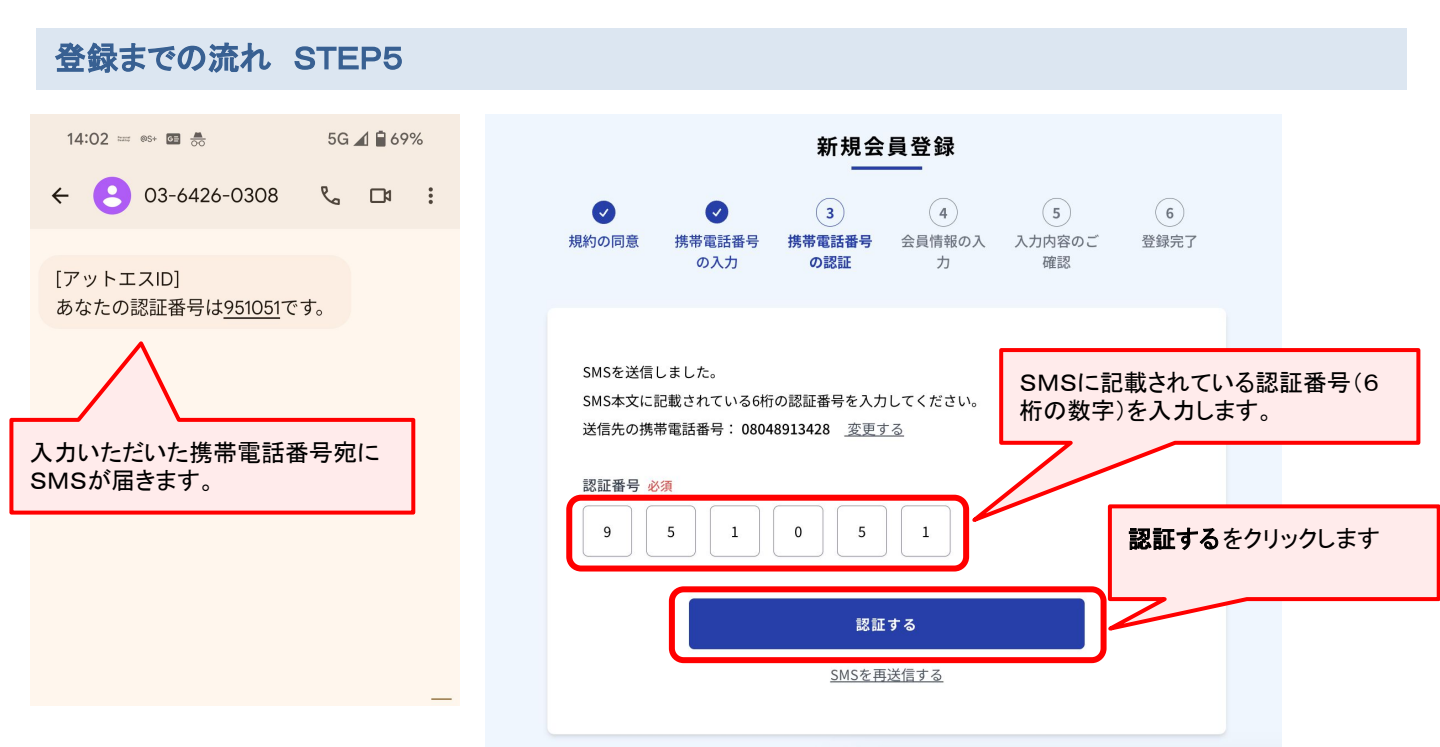

| D (携带電話器号)                                                    | 必要事項を入力します。                                |
|---------------------------------------------------------------|--------------------------------------------|
| 09011112222                                                   | ここに入力する内容はイベント投稿者本人(団体であれば担当者個人)の情報を入力します。 |
| パスワード 参須 パスワード強度:最高                                           |                                            |
| ······                                                        |                                            |
| バスワードの確認 必須                                                   |                                            |
| ······                                                        |                                            |
| 基本情報                                                          |                                            |
| お名前 必須                                                        |                                            |
| 鈴木 太郎                                                         |                                            |
|                                                               | $\sim$                                     |
| │ [2] 住所自動入力 │                                                |                                            |
|                                                               |                                            |
|                                                               |                                            |
| 静岡県                                                           |                                            |
| 市区町村                                                          |                                            |
| 静岡市駿河区                                                        |                                            |
| 町名 · 番地                                                       |                                            |
| 登呂3-1-1                                                       |                                            |
| 建物名・部屋番号                                                      |                                            |
| 制作センター301                                                     |                                            |
|                                                               |                                            |
| こ記入いたたいた協人情報の利用目的と第三者提供については「 <u>アットエスID利用規約</u> 」をご覧<br>下さい。 | 人力内容のご確認をクリックします。                          |
|                                                               |                                            |

| ログイン情報                      |                                         |                                        |
|-----------------------------|-----------------------------------------|----------------------------------------|
| ) (携帯電話番号)                  |                                         |                                        |
| 09011112222                 |                                         |                                        |
| ペスワード 必須                    |                                         |                                        |
|                             | Ś                                       |                                        |
| 基本情報                        |                                         |                                        |
| 5名前                         |                                         |                                        |
| 鈴木                          | 太郎                                      |                                        |
| ~~~~~                       | ~~~~~~~~~~~~~~~~~~~~~~~~~~~~~~~~~~~~~~~ | -                                      |
| 物名・部屋番号                     | ~~~~~                                   |                                        |
| 制作センター301                   |                                         |                                        |
| 記入いただいた個人情報の利用目的と第三編<br>さい。 | 皆提供については「 <u>アットエスID利用規約</u> 」をご覧       | 入力内容をご確認後、<br>規約に同意して送信する をクリックしてください。 |
|                             |                                         |                                        |
| 〈 入力内容を編集する                 | 規約に同意して送信する                             |                                        |
| 〈 入力内容を編集する                 | 規約に同意して送信する                             |                                        |

# 登録までの流れ STEP8

以下のような画面が開きます。

|                 | 仮 <u>登録完</u> 了          |
|-----------------|-------------------------|
|                 |                         |
| アットエスIDへの       | D仮登録が完了しました。            |
| メールアドレスの        | D有効化を行うと本登録が完了します。      |
| ご入力いただい         | とメールアドレス宛に確認メールを送信しました。 |
| メール本文のボ         | タンからメールアドレスを有効化してください。  |
| ┃送信先のメーノ        | アドレス                    |
| dummy@exa       | nple.com                |
| メールアドレス         | を変更する                   |
|                 | 確認メールを再送信する             |
| お困りのときは         | t i                     |
| > <u>メールが見当</u> |                         |
| > <u>ロクイン画面</u> | <u>か表示された</u>           |

#### ご登録いただいたメールアドレス宛に確認メールが届いています。メールを開いてください。

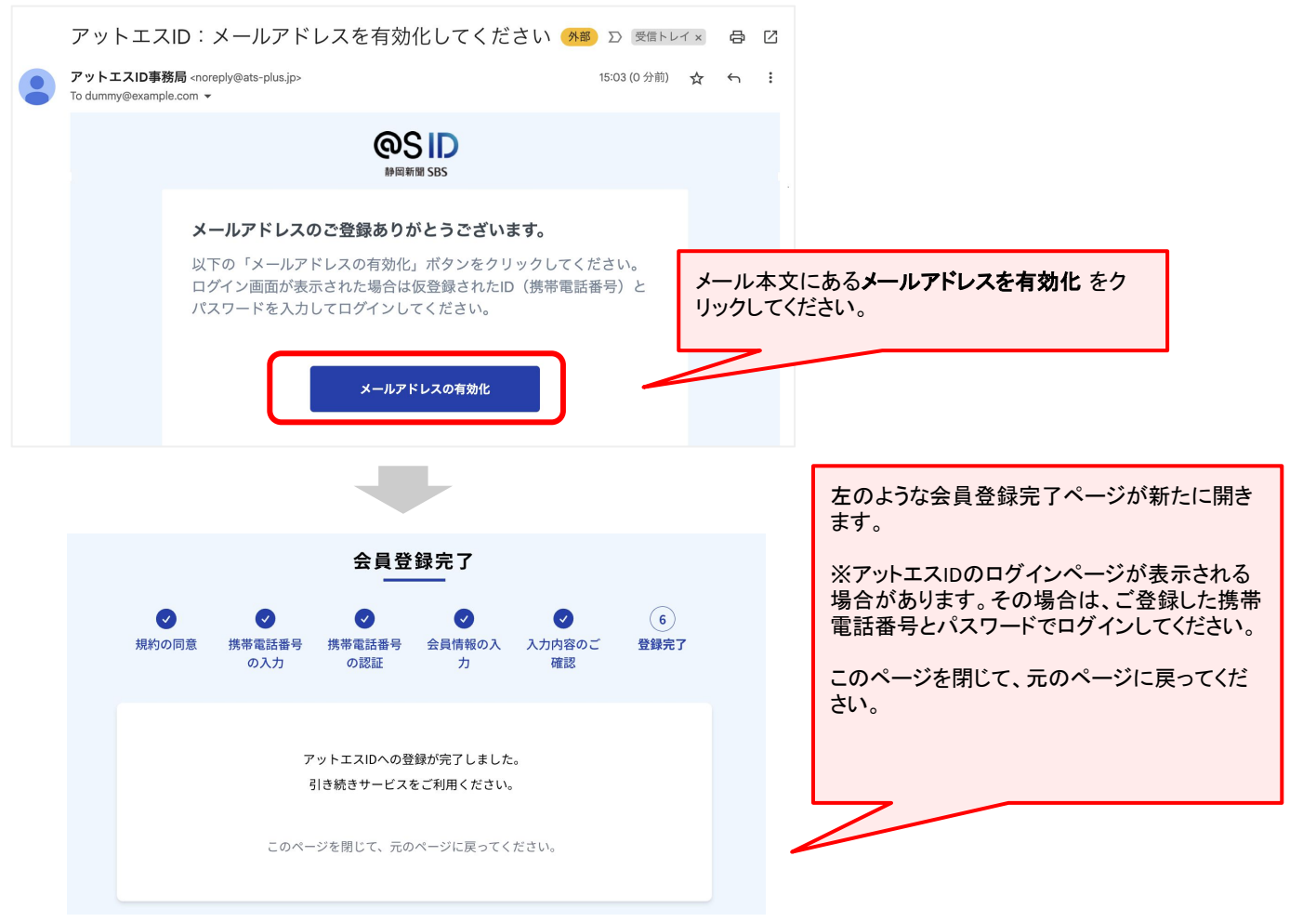

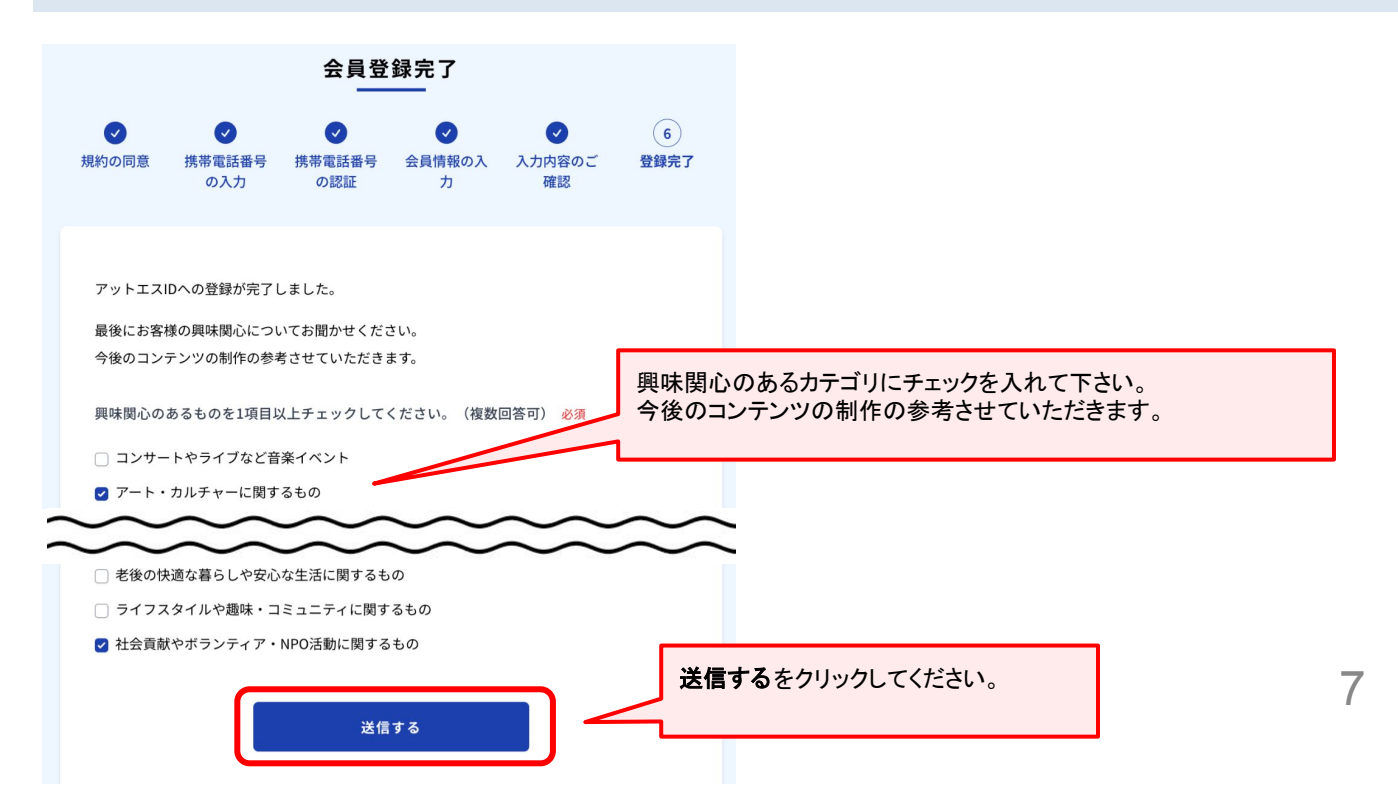

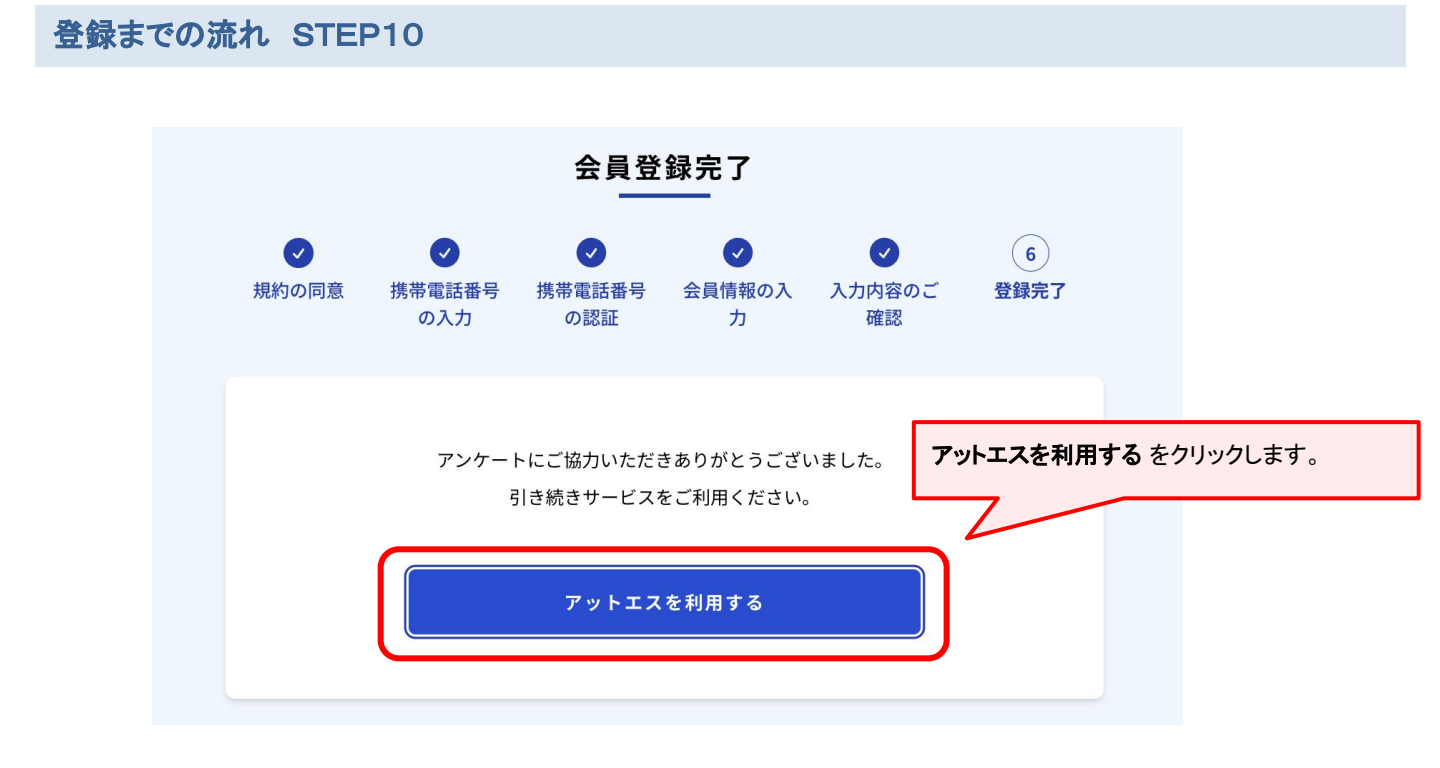

# 「アットエス ID」の登録が完了しました。 引き続き「イベント投稿者情報」を登録します。

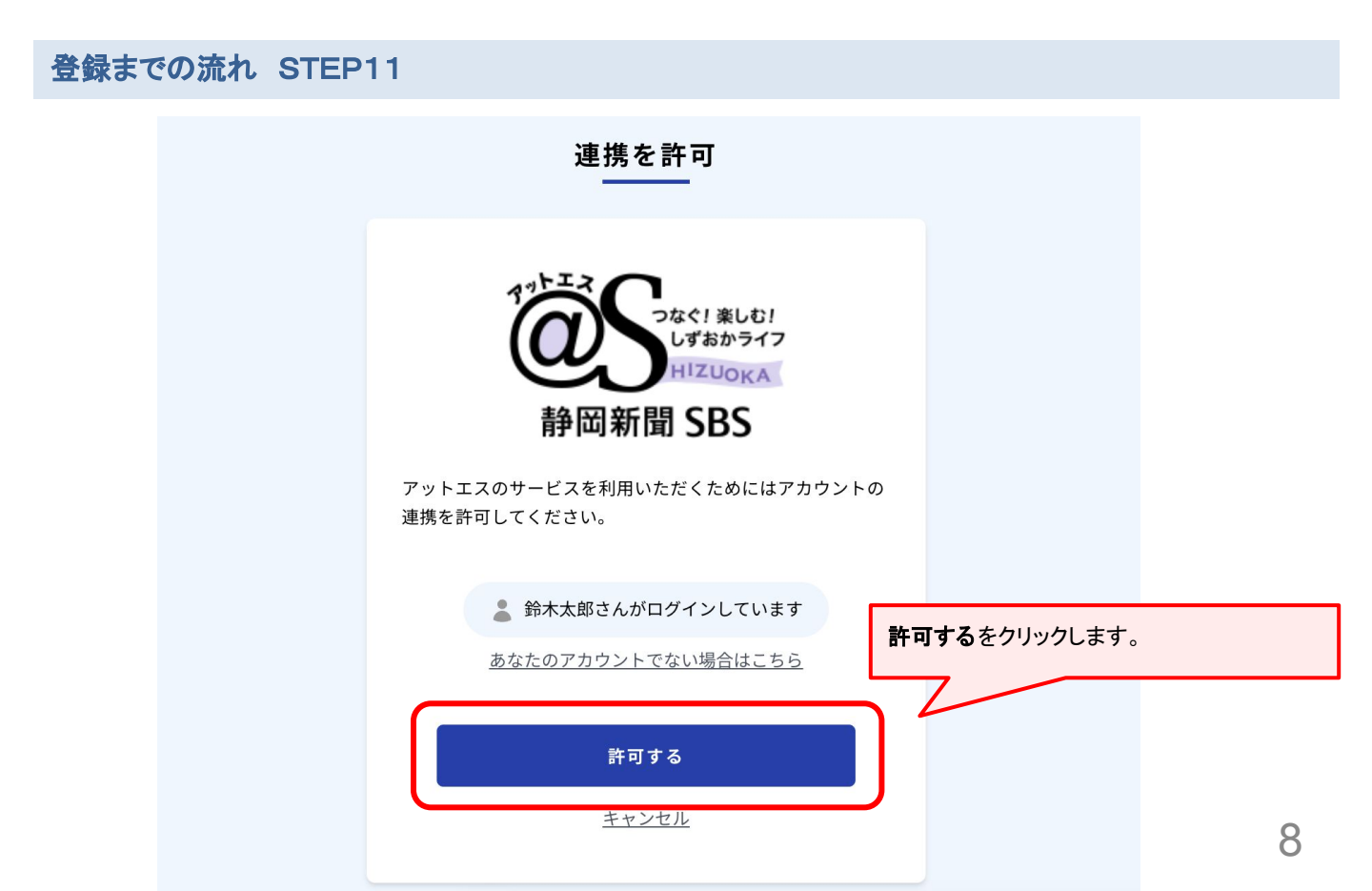

@Sパスポートで登録したイベント投稿者情報を引き継ぐことが可能です。
 引き継ぎ機能は、2025年6月30日まで実行できます。
 7月1日以降は本機能をご利用いただけませんので、ご注意ください。

| CALLER CONTRACTOR                    | 鈴木太郎 様                                                                | > マイページ > ログアウト<br>静岡新聞 SBS           |                                                                 |
|--------------------------------------|-----------------------------------------------------------------------|---------------------------------------|-----------------------------------------------------------------|
| 登録情報の変更<br>                          |                                                                       | @Sパスポート<br>ぐ場合は、 <b>@S</b><br>報を引き継ぐを | のイベント投稿者情報を引き継<br>パスポートのイベント投稿者情<br>・クリックします。                   |
| イベント投稿者情報入力                          | @ S パスポートのイベント投稿者情報を引き継ぐ<br>ポートのイベント投稿者情報に入力された値をコビーして以下に貼り付けます。      | 次のステップ1:                              | 3へお進みください。                                                      |
| 施設・企業・団体名 👧                          | アットエスイベント実行委員会                                                        |                                       |                                                                 |
| フリガナ 🕺                               | アットエスイペントジッコウイインカイ                                                    |                                       | @Sパスポートでイベント投稿をしたこと<br>がない場合、もしくは@Sパスポートのイ<br>ベント投稿者情報を引き継がない場合 |
| 団体郵便番号(半角) 💩 🦔                       | 430-0927 郵便番号から住所を入っ                                                  |                                       | は、必要事項を入力し、確認するボタンを<br>クリックします。                                 |
| 団体住所 💩                               | 静岡県浜松市中央区旭町11-1 浜松プレスタワー3F                                            |                                       | ステップ14へお進みください。<br>                                             |
| 連絡用TEL(半角) <mark>必須</mark>           | 0531234567<br>※ @Sより確認のお電話をさせていただく場合がございます。携帯電話又は勤務先等<br>番号を入力してください。 | 、連絡がつく電話                              |                                                                 |
| 連絡用FAX(半角)                           | 0539876543                                                            |                                       |                                                                 |
| 連絡用メールアドレス<br>(半角英数) <mark>⊘須</mark> | <b>sample@testdomain.org</b><br>※ @Sより確認のメールをさせていただくためです。             |                                       |                                                                 |
|                                      | 確認する                                                                  |                                       |                                                                 |

@Sパスポートにログインしてイベント投稿者情報を引き継ぎます。

### @Sパスポートに未ログイン状態の場合

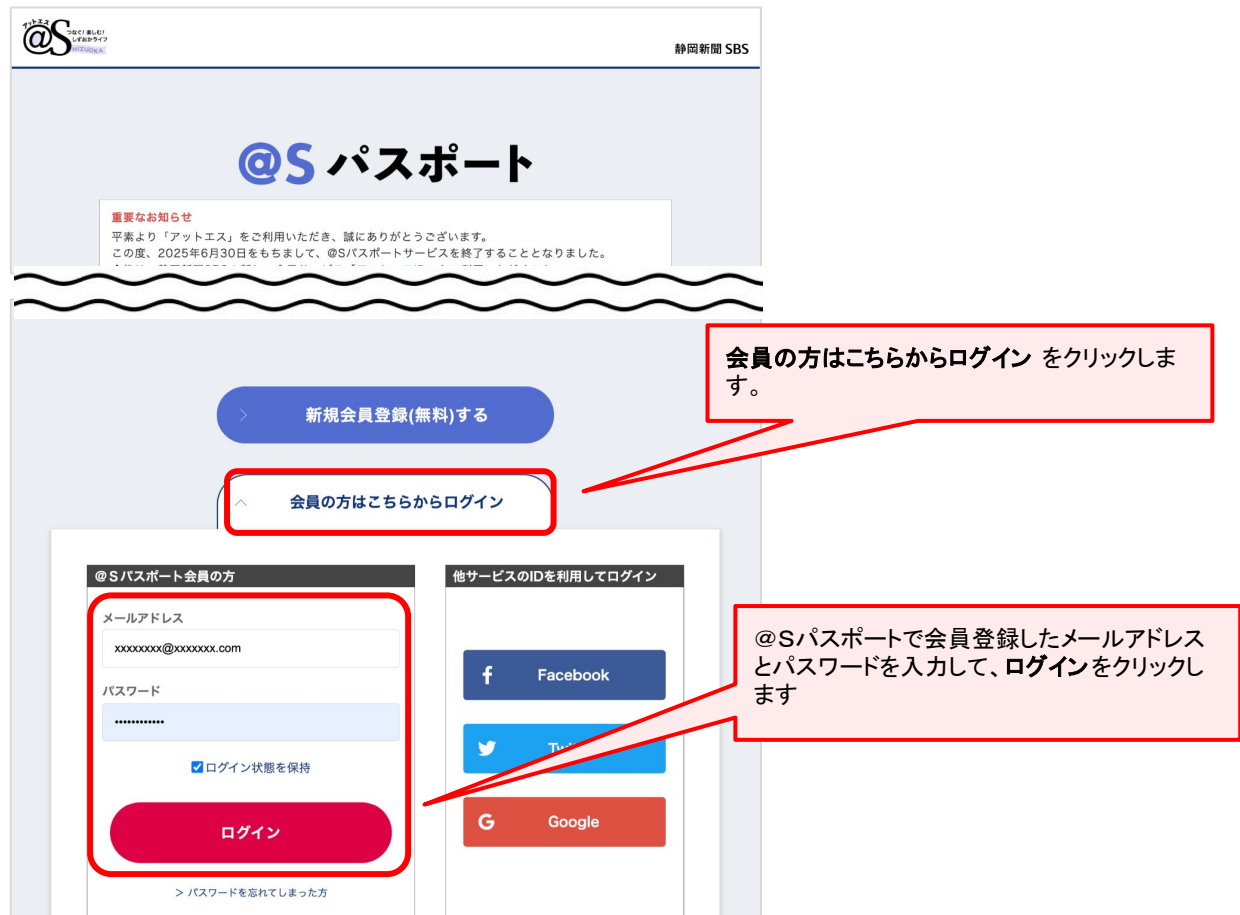

### @Sパスポートにログイン済みの場合

|                         | <b>鈴木太郎</b> 様 > マイページ > ログアウト<br>静岡新聞 SBS      |  |
|-------------------------|------------------------------------------------|--|
| イベント投稿者情報の引き継ぎ 」@sパスポート |                                                |  |
| 「アットエスイベント実行委員会」の投稿者情   | <sup>青報を引き継ぎますか?<br/><b>引き継ぐ</b>をクリックします</sup> |  |
| 引き継ぐ                    | キャンセル                                          |  |

| 登録情報の変更 アットエス                       |                                                                               |                            |
|-------------------------------------|-------------------------------------------------------------------------------|----------------------------|
| ― イベント投稿                            |                                                                               |                            |
| イベント投稿者情報入力                         |                                                                               |                            |
| (<br>@s/tスポー                        | ④ Sパスポートのイベント投稿者情報を引き量ぐ<br>トのイベント投稿者情報に入力された量をコピーして以下に知り付けます。                 |                            |
| 施設・企業・団体名 🕺                         | アットエスイベント実行委員会                                                                |                            |
| フリガナ 🔯                              | アットエスイベントジッコウイインカイ                                                            |                            |
| 団体郵便番号(半角) 🔯                        | 430-0927                                                                      |                            |
| 団体住所 🙋                              | 静岡県浜松市中央区旭町11-1 浜松プレスタワー3F                                                    |                            |
| 連絡用TEL(半角) 🗕 🗷                      | 0551234567<br>第 00より筆型の少量新作させていただく場合がございます。県等電話又は勤務決争、道路がつく電話<br>番号を入力してくだざい。 |                            |
| 連絡用FAX(半角)                          | 0539876543                                                                    |                            |
| 連縮用メールアドレス<br>(半角英数) <mark>™</mark> | sample@itestdomain.org<br>〒 @Sより福田のメールをさせていただくためです。                           | 入力内容をご確認後、<br>確認するをクリックします |
|                                     | 補肥する                                                                          |                            |

| 禄情報の確認                                | 7% FIZ                            |     |      |       |      |  |
|---------------------------------------|-----------------------------------|-----|------|-------|------|--|
|                                       | 登録内容をご確認後、よるしければ登録ボタンをクリックしてください。 |     |      |       |      |  |
| イベント投稿                                |                                   |     |      |       |      |  |
|                                       |                                   |     |      |       |      |  |
| イベント投稿者                               | 青報入力                              |     |      |       |      |  |
| 「設・企業・団体名                             | ●■ アットエスイベント実行委員会                 |     |      |       |      |  |
| リガナ 必須                                | アットエスイベントジッコウイインカイ                |     |      |       |      |  |
| 11体郵便番号(半角)                           | 432-0927                          |     |      |       |      |  |
| 体住所 💩 🛪                               | 静岡県浜松市中央区旭町11-1 浜松プレスタワー3F        |     |      |       |      |  |
| 各用TEL(半角)                             | 0531234567                        |     |      |       |      |  |
| ឤFAX(半角)                              | 0539876543                        |     |      |       |      |  |
| 」絡用メールアドレス<br>(半角英数) <mark>∅33</mark> | sample.address@testdomain.org     |     |      |       |      |  |
|                                       |                                   |     |      |       |      |  |
|                                       |                                   | 更新す | るをクリ | ックしてく | ださい。 |  |
|                                       |                                   |     |      |       |      |  |
|                                       |                                   |     |      | •     |      |  |
|                                       | 修正する 更新する                         |     |      |       |      |  |
|                                       |                                   |     |      |       |      |  |

|                                                                                                    | 鈴木太郎 様 > マイページ > ログアウト<br>静岡新聞 SBS                                   |
|----------------------------------------------------------------------------------------------------|----------------------------------------------------------------------|
| <b>登録情報の変更</b>   ァットェス                                                                                                    |                                                                      |
| 登録                                                                                                    | 録情報の変更が完了しました。<br>                                                   |
|                                                                                                    | ご利用中のサービスに戻る をクリックしま                                                 |
| ご利用中のサービス                                                                                                    | 、に戻るマイページへ戻る                                                         |
|                                                                                                    |                                                                      |
| イベント情報一覧」の画面が表示さ                                                                                                    | れます。                                                                 |
| イベント情報一覧」の画面が表示さ                                                                                                    | ・<br>かます。                                                            |
| イベント情報一覧」の画面が表示さ<br>なる。<br>なる。<br>なる。<br>なる。<br>なる。<br>で、<br>なる。<br>で、<br>な<br>、<br>で、<br>な<br>、<br>で、<br>な<br>、<br>で<br>、<br>な<br>、<br>で<br>、<br>で<br>、<br>な<br>、<br>で<br>、<br>な<br>、<br>で<br>、<br>、<br>、<br>の<br>、<br>、<br>、<br>、<br>、<br>、<br>、<br>、<br>、<br>、<br>、<br>、<br>、 | ÷れます。<br><sup>鈴木太郎</sup> <u>様                                   </u> |
| イベント情報一覧」の画面が表示さ<br>いたいには、していたいではない。<br>「ジャント投稿」イベント情報一覧<br>イベント投稿」イベント情報一覧<br>シサートや講演会、展示会、フリーマーイ<br>(登録された内容は本サイトで紹介される他、静岡新聞・創<br>「下記に該当する情報は登録できません。ご了承ください。<br>静岡県に隣接している市町を散く、県外で開催されるイベント<br>会員、関係者のみを対象としたイベント<br>公庁良俗に反する場合、または個人売買、政治、勧誘、宗教                                                                                                    | ・れます。                                                                |

・ご投稿されたイベントで、イベント開催日(開催終了日)より3年経過した情報は削除いたします。

#### 【投稿いただいたイベントの権利等】

・掲載後、紹介文などの文字情報及び、写真の著作権は、(株)静岡新聞社・静岡放送(株)に帰属し、二次利用権も有するものとみなさせていただきます。 ・掲載情報は、「アットエス」以外の関連する媒体等でも事前の告知なく紹介させていただく場合があります。

| 新規登録        | イベント投稿者情報変更 |               |    |    |
|-------------|-------------|---------------|----|----|
| @Sパスポートで投稿し | たイベントを引き継ぐ  |               |    |    |
| 開催日         | イベント名       |               | 状態 | 操作 |
| イベントはありません  |             |               |    |    |
|             | << 最初       | 前へ 1 次へ 最後 >> |    |    |

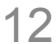

# 「イベント投稿者情報」の登録が完了しました

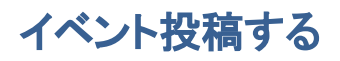

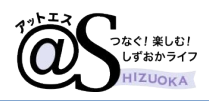

# イベント投稿 STEP1

### アットエス【イベント】 <u>https://www.at-s.com/event/</u> のページを開きます。

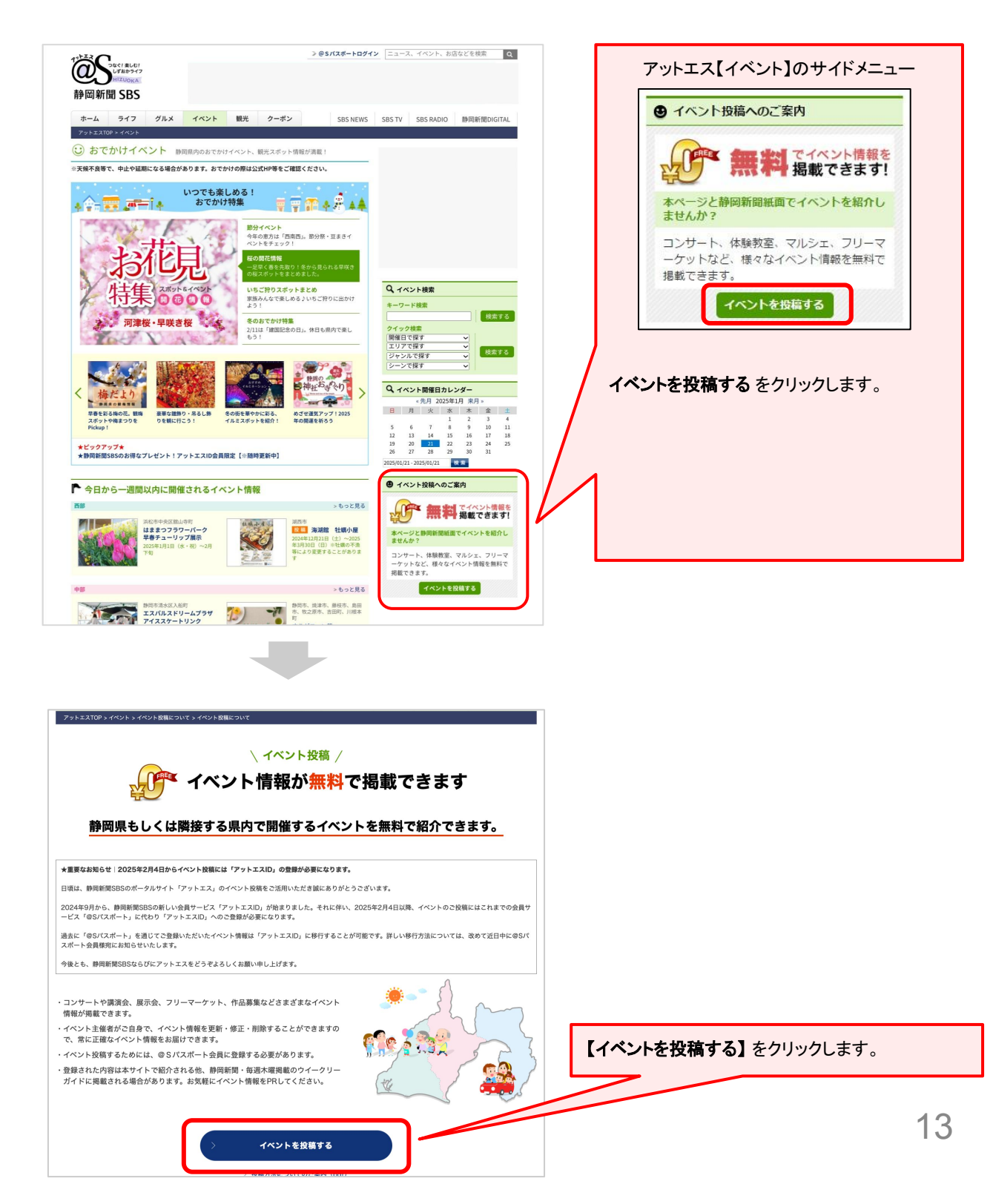

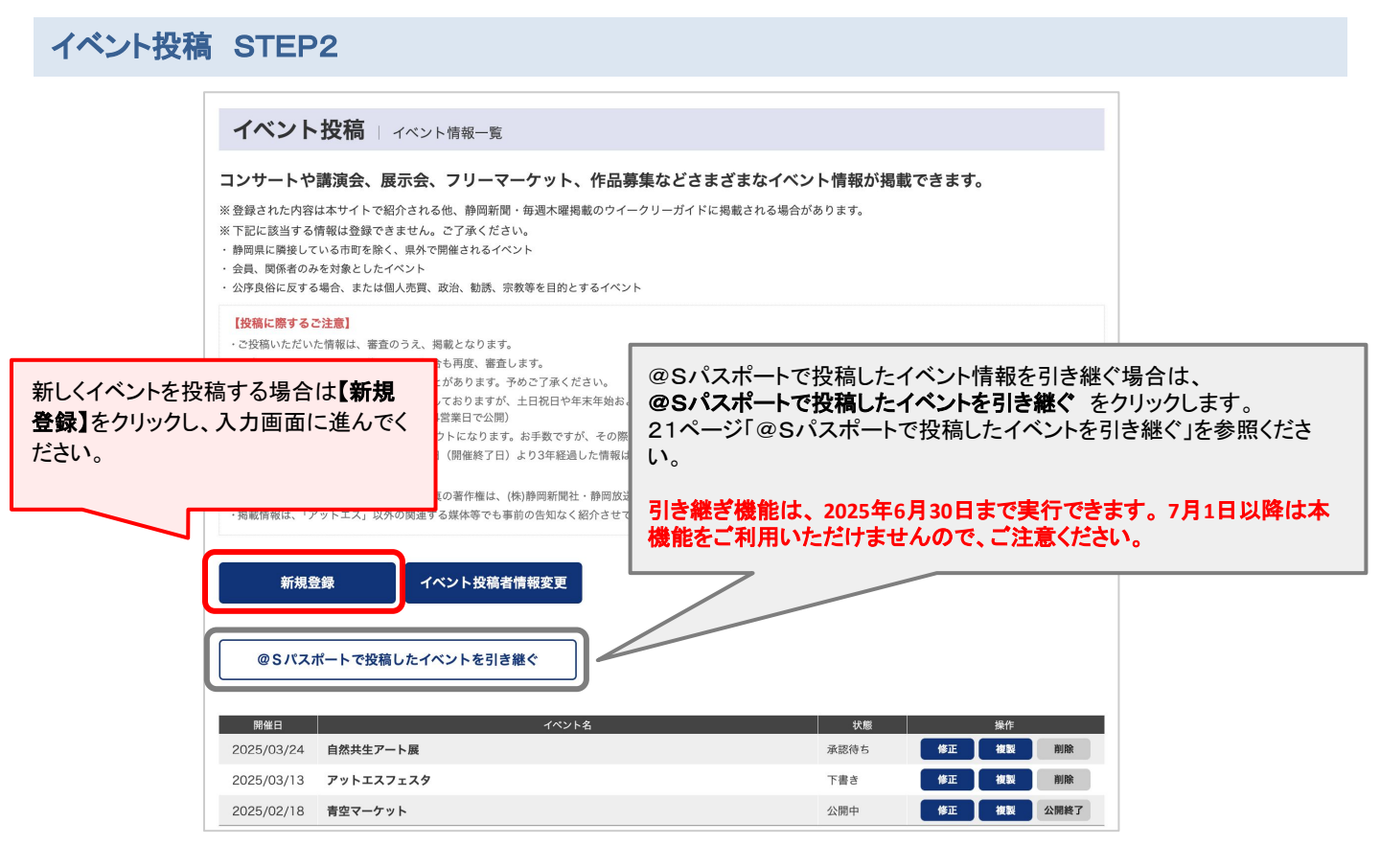

| 開催日        | イベント名     | 状態   | 操作         |
|------------|-----------|------|------------|
| 2025/03/24 | 自然共生アート展  | 承認待ち | 修正複製削除     |
| 2025/03/13 | アットエスフェスタ | 下書き  | 修正複製削除     |
| 2025/02/18 | 青空マーケット   | 公開中  | 修正 複製 公開終了 |

#### 状態:記事の処理状態が表示されます。

#### 【承認待ち】アットエスの審査中です。

アットエスで審査が行われています。(通常2~4営業日で公開)

#### 【公開中】アットエスに掲載されている状態です。

審査が終わり、記事が公開されている状態です。過去のイベントも公開され続けます。公開された掲載 ページには「このイベントは終了しました」と表示されます。

#### 【下書き】 下書き(未公開)の状態です。

新規で作成した記事は未公開の状態で保存されます。一旦公開中になった記事を修正・下書きにした場 合は、下書きにする前の段階の記事が公開中となります。

### 【公開終了】アットエスの掲載が終了した状態です。

公開中のイベントの掲載が終了し、未公開の状態となっています。アットエスまたは投稿者自身が公開終 了をしない限り、過去のイベントも掲載をされています。その場合、掲載ページには「このイベントは終了 しました」と表示されます。

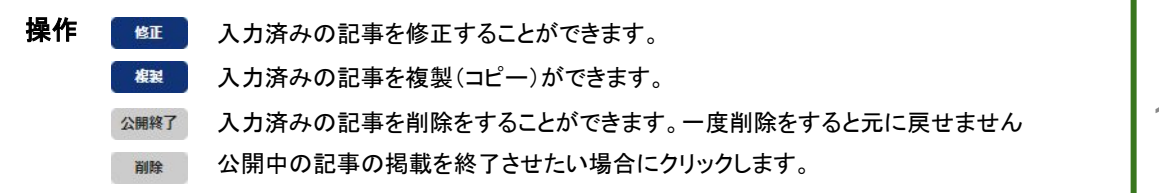

### イベント投稿 STEP3

#### く入力に関する注意>

●画面展開後、60分を経過するとタイムアウトになります。お手数ですが、その際はもう一度登録をお願いします。入力 に時間がかかる場合は、こまめに【下書き登録】することをおすすめします。

- ●機種依存文字などが入力されている場合は、エラーになることがあります。
- ●下記に該当する情報は登録できません。ご了承ください。
- ・静岡県もしくは隣接する市町(県外)以外で開催されるイベント
- ・会員、関係者など特定のごく限られた人のみを対象としたイベント
- ・公序良俗に反する場合、または個人売買、政治、勧誘、宗教等を目的とするイベント
- ●同施設・団体で@Sパスポートのアカウントを複数所有されている場合は重複して投稿をしないようご注意ください。

#### <審査・公開について>

- ●ご投稿いただいたイベントは審査後、順次公開をしておりますが、土・日曜・祝日や年末年始およびアットエスの営業時間外は審査ができません。そのためお時間がかかる場合があります。(営業時間/9:00~17:00、審査日数/通常2~4営業日で公開)
- ●一度公開されたイベントを修正した場合も再度、審査をします。
- ●開催日の異なる同内容のイベント情報を多数ご投稿された場合は、他投稿者の直近開催のイベントを優先して公開させていただくことがあります。その場合は審査の承認までに5営業日以上かかる場合がありますのでご承知おきください。
- ●紹介文などは趣旨を変えずに添削することがあります。予めご了承ください。

【投稿いただいたイベントの権利等】

掲載後、紹介文などの文字情報及び、写真の著作権は、(株)静岡新聞社・静岡放送(株)に帰属し、二次利用権も有するものと みなさせていただきます。

掲載情報は、「アットエス」以外の関連する媒体等でも事前の告知なく紹介させていただく場合があります。

# 職業教育振興会のサイトにも情報を掲載する場合

|                                         |                                                                                                    | 鈴木太郎                                         | 様 🏾 マイページ 🛸 ログアウト                                                    |                                   |                |
|-----------------------------------------|----------------------------------------------------------------------------------------------------|----------------------------------------------|----------------------------------------------------------------------|-----------------------------------|----------------|
| HIZUOKA                                 |                                                                                                    |                                              | 静岡新聞 SBS                                                             |                                   |                |
|                                         |                                                                                                    |                                              |                                                                      |                                   |                |
| イベント投稿   イベント                           | 投稿入力画面                                                                                                  |                                              |                                                                      |                                   |                |
| 画面展開後、60分を結<br>また、機種依存(環境<br>英数字、ハイフンは半 | 経過するとタイムアウトになります。タイムアウト<br>8依存)文字や、「,(半角カンマ)」「*(半角アスタ<br>角で入力してください。                                    | 前に下書き保存することをお<br>リスク)」の入力はご遠慮く <i>1</i>      | <ul> <li>満めします。</li> <li>ださい。</li> <li>&gt;機種依存(環境依存)文字一覧</li> </ul> |                                   |                |
| イベント投稿入力<br>※必須項目は必ず入力してくだる             | さい。                                                                                                    |                                              |                                                                      |                                   |                |
| ジャンル 必須                                 | ジャンルを選択▼ ~                                                                                              |                                              |                                                                      |                                   |                |
| ラベル                                     | ○「静岡県職業教育振興会」関係者の方のみチェック<br>ラベルを選択▼ ~                                                                   | を入れてください。                                    |                                                                      |                                   |                |
| 新聞掲載                                    | ── 新聞への掲載を希望されない場合はチェックを入れ                                                                              | れてください。                                      |                                                                      |                                   |                |
| <b>イベント名称 必須</b><br>50字以内フリーテキスト        | 例)〇〇ピアノ教室発表会                                                                                            | < <b>ジャンルの選択</b><br>「職業教育振興会                 | について><br>会」の会員校としてイ                                                  | ベント情報る                            | を投稿する場合、       |
| <b>イベント名称フリガナ 必須</b><br>50字以内フリーテキスト    | 記号不可。全角カタカナで入力してください。(カタカ                                                                               | ジャンルを下記0                                     | のように選択してくだる                                                          | さい。                               |                |
|                                         | 例) ○○ピアノキョウシツハッピョウカイ                                                                                    | ·進路相談会 =                                     | (ジャンル)セミナー                                                           | ・講演会                              |                |
| イベント開催期間 必須                             | 2025 × 年     月     × 日     2025 ×       1日の場合は同一の日付を両方に入力してください。不定期での                                   | ・体験人字 ➡<br>・学祭 ➡【                            | 【シャンル】体験・教』<br>ジャンル】暮らし・カル                                           | 至<br>レチャー                         |                |
| イベント開催期間(表示用) 必須<br>50字以内フリーテキスト        | 西暦、曜日で入力<br>例) 20××年00月00日(金) ~ 00日(日)                                                                  | <ul> <li>・学校見学会</li> <li>・オープンキャン</li> </ul> | ◆【ジャンル】体験・教<br>パス <b>→</b> 【ジャンル】(                                   | 室<br>本験∙教室                        |                |
| <b>閉催期間補足</b><br>100字以内フリーテキスト          | 例) 〇月〇日 (水) は休み、雨天中止 (〇月〇日順延                                                                            | <ラベルの選択に                                     |                                                                      | <ul> <li>, , + ,≅ +□ 】</li> </ul> |                |
| <b>開催時間</b><br>50字以内フリーテキスト             | 半角数字、24時間表記で入力してください。<br>24時間表記で入力                                                                      | マヘル」にマチ<br>容にあった項目で<br>「ラベル」を選ばれ             | エックを入れて、【フィ<br>を選んでください。<br>ないと、職業教育振り                               | ヽルを選択】<br>興会のサイト                  | から、記事の内<br>、に掲 |
| 事前申し込み期間                                | <ul> <li>例 10:00~15:00</li> <li>イベントへの参加を募集する場合のみ入力してください<br/>入力してください。</li> <li>年 9月 9日 ~ 9</li> </ul> | 載がされません(<br>・進路相談会 ■                         | のでご注意ください。<br>◆【ラベル】進路相談<br>【=ベッ】は除♪ 営                               | 会                                 |                |
| <b>事前申し込み期間(表示用)</b><br>50字以内フリーテキスト    |                                                                                                    | ・体験入学 ➡<br>・学祭 ➡【<br>・学校見学会 ■                | 【ラベル】体験入学<br>「ラベル】学祭<br>◆【ラベル】学校見学                                   | 会                                 |                |
| 事前申し込み注意事項<br>250字以内フリーテキスト             | 上記、「事前申し込み期間」を入力していない場合は表                                                                               | ・オープンキャン                                     | パス <b>→【</b> ラベル】オ-<br>ラベルを選択▼                                       | ープンキャン・                           | パス             |
|                                         |                                                                                                    |                                              | ラベルを選択▼<br>静岡県職業教育振                                                  | 剛会関連                              |                |
|                                         |                                                                                                    |                                              | 進路相談会                                                                |                                   |                |
|                                         |                                                                                                    |                                              | 体験入学                                                                 |                                   |                |
|                                         |                                                                                                    |                                              | 学祭                                                                   |                                   |                |
|                                         |                                                                                                    |                                              | 学校見学会                                                                |                                   |                |
|                                         |                                                                                                    |                                              | オープンキャンパン                                                            | ス                                 |                |

画面展開後、60分を経過するとタイムアウトになります。 入力に時間がかかる場合は、必須項目のみ先に入力し、【下書き登録】をクリックしていただくことをおすすめします。

また、機種依存(環境依存)文字や、「,(半角カンマ)」「\*(半角アスタリスク)」の入力はご遠慮ください。

٦

| イベント内容にあったジャンルを1つ選びま<br>す。ジャンル違いで同一内容の記事を複数ご                       |                                      |                                                                 |  |
|--------------------------------------------------------------------|--------------------------------------|-----------------------------------------------------------------|--|
| 投稿するのはこ遠慮ください。                                                     | ノベントが薄した                             |                                                                 |  |
|                                                                    | イベント投稿入力                             |                                                                 |  |
| 利用拘戦を希望されない場合はテエッシアをいれてください。                                       | ※必須項目は必ず入力してくださ<br>ジャンル 必須           | ジャンルを選択▼                                                        |  |
| イベント名称を入力してください。                                                   | ラベル                                  | □ 「静岡県職業教育振興会」関係者の方のみチェックを入れてください。                              |  |
|                                                                    | 新聞掲載                                 | □ 新聞への掲載を希望されない場合はチェックを入れてください。                                 |  |
|                                                                    | <b>イベント名称 必須</b><br>50字以内フリーテキスト     | 例)〇〇ピアノ教室発表会                                                    |  |
| 開催期間を選んでください。単日開催の場合は、同じ日を選んでください。                                 | <b>イベント名称フリガナ 必須</b><br>50字以内フリーテキスト | 記号不可。全角カタカナで入力してください。(カタカナの縮小文字は不可)                             |  |
| ※週2日以上頻繁に行われているイベント以                                               |                                      | 例) 〇〇ピアノキョウシツハッピョウカイ                                            |  |
| 外は、1日ごと個別に記事を作成してくださ                                               | イベント開催期間 <mark>必須</mark>             | <b>2025</b> × 年 × 月 × 日 ~ <b>2025</b> × 年 × 月 × 日               |  |
| い。                                                                 |                                      | 1日の場合は同一の日付を両方に入力してください。不定期での開催や週1日以下の場合は、1日ごと個別にご登録ください。       |  |
| ページに表示される閉催期間です                                                    | イベント開催期間(表示用) 必須                     | 西暦、曜日で入力                                                        |  |
| 西暦で入力してください。                                                       | 50チ収内ノリーテキスト                         | 例) 20××年00月00日(金) ~ 00日(日)                                      |  |
|                                                                    | 開催期間補足                               |                                                                 |  |
| 雨天中止や休館日などを入力します                                                   | 1001903 3 JAXE                       | //<br>例) 〇月〇日 (水) は休み、雨天中止(〇月〇日順延)                              |  |
| 開催時間を24時間表記(半角)で入力して                                               | 開催時間                                 | 半角数字、24時間表記で入力してください。                                           |  |
| ください。                                                              | 50字以内フリーテキスト                         | 24brin改配 C//J<br>例)10:00~15:00                                  |  |
| 参加者や出展者、出場者など、事前に申し<br>込みが必要な場合のみ入力してください。                         | 事前申し込み期間                             | イベントへの参加を募集する場合のみ入力してください。チケット販売の情報は下記「チケット販売開始日」に<br>入力してください。 |  |
| ページに表示される事前申し込み期間で                                                 | <b>事前申し込み期間(表示用)</b><br>50字以内フリーテキスト |                                                                 |  |
| t.                                                                 | <b>事前申し込み注意事項</b><br>250字以内フリーテキスト   | 上記、「事前申し込み期間」を入力していない場合は表示されません。                                |  |
| 事前に申し込みが必要な場合の注意事<br>項、参加条件などを入力します。                               | <b>リード文 必須</b><br>100字以内フリーテキスト      | イベントの概要などを100文字でまとめた文章を入力してください。                                |  |
| イベント内容を簡単な一文で表現してください。100文字以内で入力します                                | <b>イベント紹介文</b> 必須<br>250字以内フリーテキスト   | どのようなイベント内容なのかを具体的に入力してください。※英数字は半角                             |  |
| イベント内容を具体的に入力してください。<br>ここに入力したものは、そのまま掲載ペー<br>ジに表示され、ユーザーが閲覧します。わ |                                      | イベントの補屋腔眼があわば入力してください、※萃動空け半色                                   |  |
| かりやすく、できるだけ詳しくイベントを紹介してください。                                       | イベント紹介文(補足・備考)<br>500字以内フリーテキスト      |                                                                 |  |
| 外国語やごく限られた人にしか伝わらない<br>内容、絵文字・機種依存文字にあたる記号<br>は控えてください。            |                                      |                                                                 |  |
| イベントの紹介では伝えきれなかったこと<br>や、出演者やスケジュールな<br>ど補足説明や備考などを入力します           |                                      | 17                                                              |  |

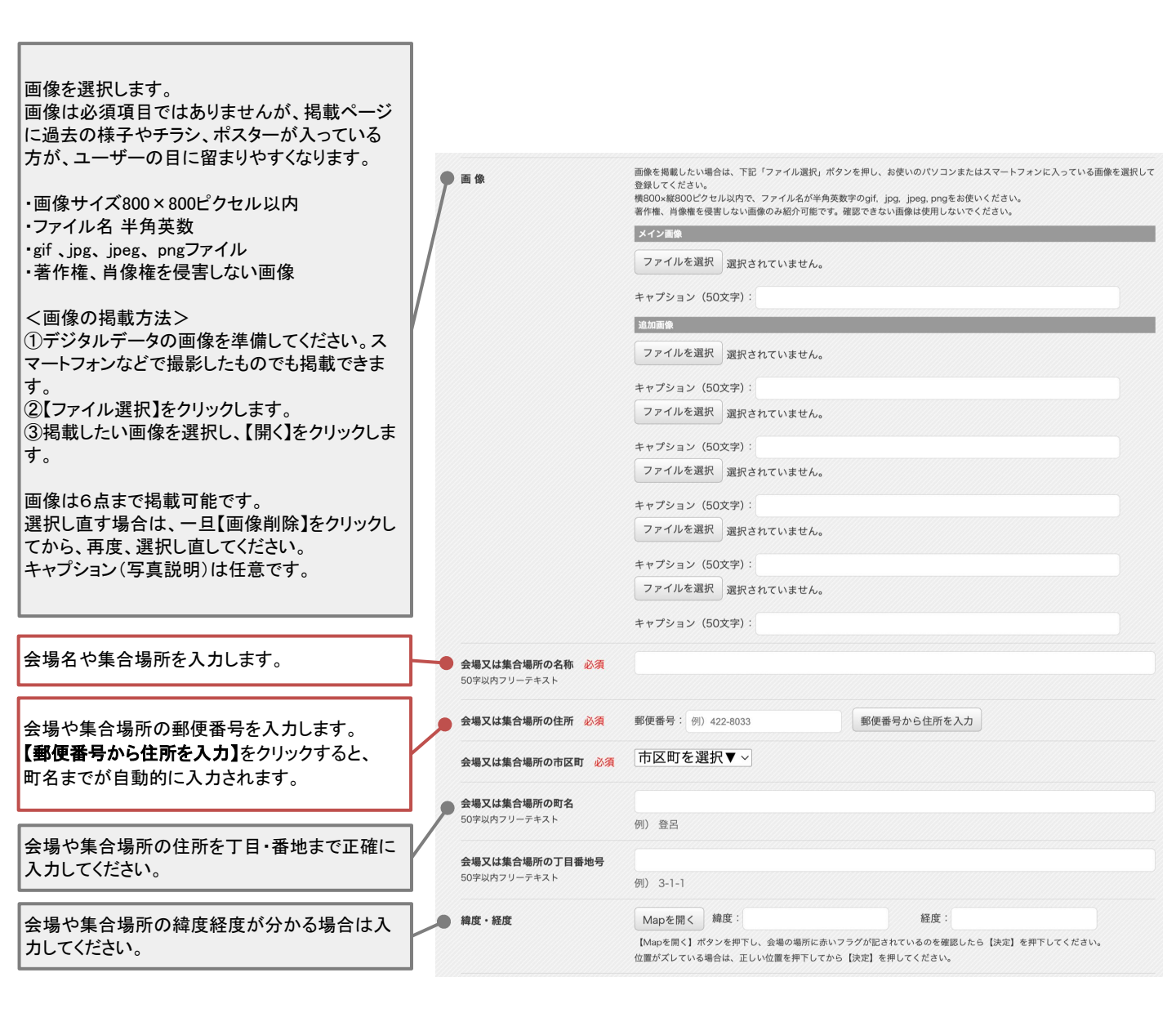

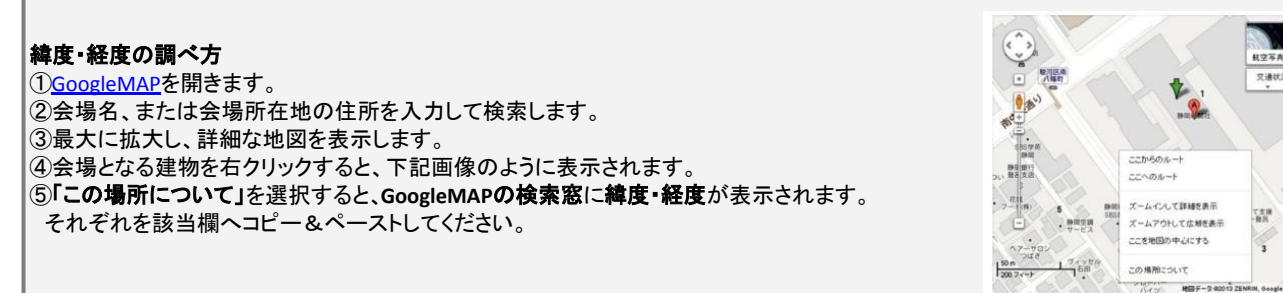

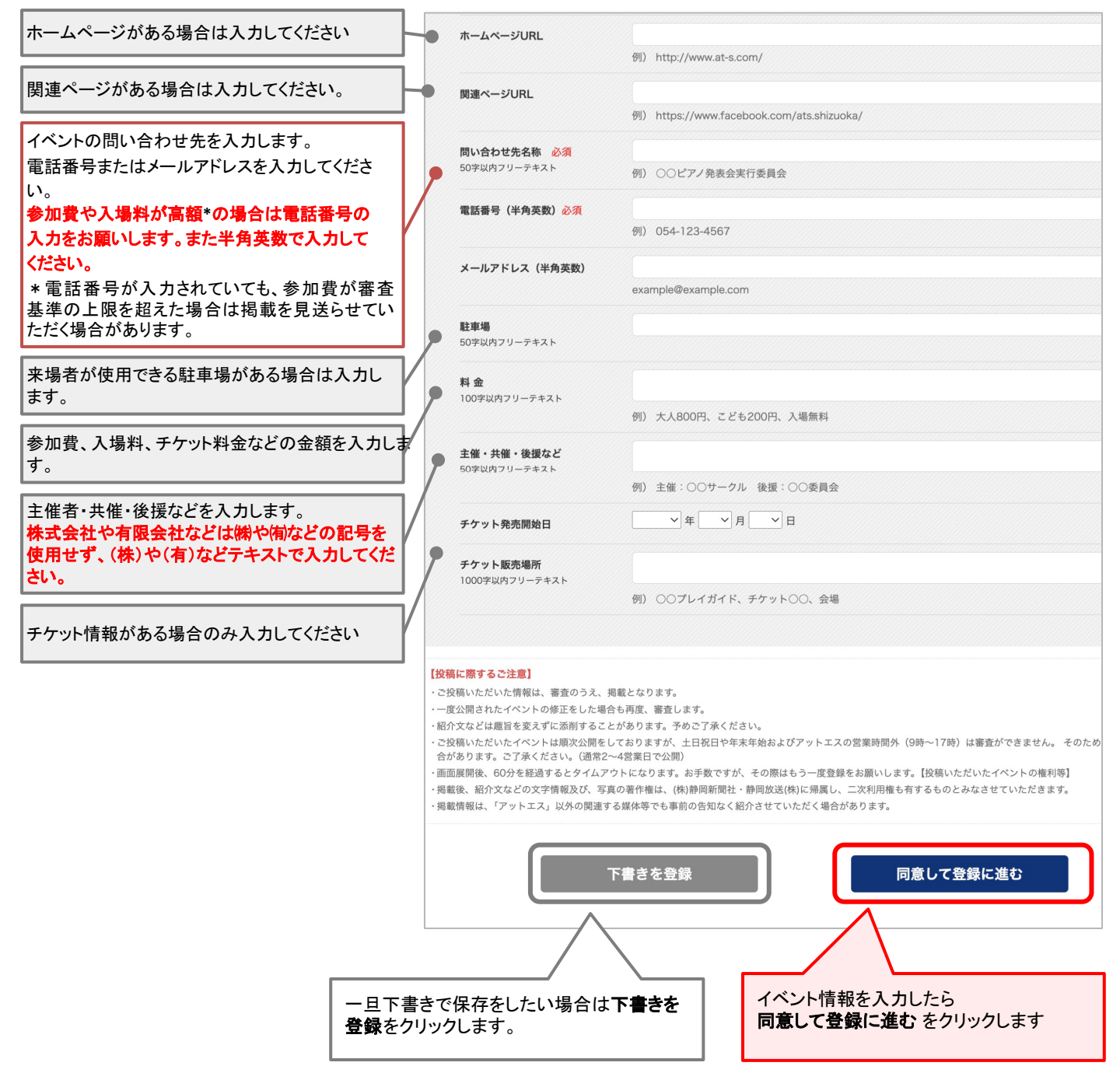

# イベント投稿 STEP4

|                      | イベント投稿入力                                                    |                                                                                                    |                                           |
|----------------------|-------------------------------------------------------------|----------------------------------------------------------------------------------------------------|-------------------------------------------|
|                      | ジャンル 必須                                                     | アート・企画展                                                                                                    |                                           |
|                      | ラベル                                                         |                                                                                                    |                                           |
|                      | 新聞掲載                                                        |                                                                                                    |                                           |
|                      | イベント名称 必須                                                   | 自然共生アート展                                                                                                    |                                           |
|                      | イベントカナ 必須                                                   | シゼンキョウセイアートテン                                                                                                    |                                           |
|                      | イベント開催期間 必須                                                 | 2025年03月24日 ~ 2025年04月18日                                                                                                    |                                           |
|                      | 表示用開催期間 必須                                                  | 2025年3月24日(月) ~ 4月18日(金)                                                                                                    |                                           |
|                      | 開催期間補足                                                      | 雨天中止                                                                                                    |                                           |
|                      | 開始・終了時間                                                     | 9:00~17:00                                                                                                    |                                           |
|                      | 事前申し込み期間                                                    | 2025年03月01日 ~ 2025年03月20日                                                                                                    |                                           |
|                      | 事前申し込み期間(表示用)                                               |                                                                                                    |                                           |
|                      | 事前申し込み注意事項                                                  |                                                                                                    |                                           |
|                      | リード文 必須                                                     | 自然とアートが追称する特別な空間へ、私たちの富らしと自然の主要を感じる展示会                                                                                                    |                                           |
|                      | イベント初の文 A/A                                                 | 目前に、「」と時間は「●10279年回 3 MACしの昔じじと目前のホホモビしの世界」は                                                                                                    | オ 絵画や影響                                   |
|                      | ТТУГИЛА ФЖ                                                  | 日約プレンドでは、小田にした約プタイドランスペキン「イドン、ジャルン」「Firstie 後のシン<br>インスタレーションなど、自然発展で盛み、のメッセージを込めた作品を発見て、私たたらし<br>置すきっかけを提供します。会場には、未場者が参加できるワークショップや対応型プログラ<br>のつながりを感じながら、アートが語るメッセージに耳を傾けてみませんか。心量かなひとと<br>す。 | 5. 0541 (1990)<br>(本6) 伊設。自然と<br>さきをお届けしま |
|                      | イベント内容備考                                                    |                                                                                                    |                                           |
|                      | 面像                                                          | メイン画像                                                                                                    |                                           |
|                      |                                                             | からしていた。<br>からく! 楽しむ!<br>しずおかライフ<br>HIZUOKA<br>静岡新聞 SBS                                                                                                    |                                           |
|                      |                                                             | 静岡を表現する多彩なアート<br>追加調査                                                                                                    |                                           |
|                      | 会場又は集合場所の名称 必須                                              | 静岡新聞社                                                                                                    |                                           |
|                      | 会場又は集合場所の住所 必須                                              | 郵便番号:422-8033                                                                                                    |                                           |
|                      | 会場又は集合場所の市区町 必須                                             | 静间市駿河区                                                                                                    |                                           |
|                      | 会場又は集合場所の町名                                                 | <b>登</b> 呂                                                                                                    |                                           |
|                      | 会場又は集合場所の丁目番地号                                              | 3-1-1                                                                                                    |                                           |
|                      | 緯度・経度                                                       | 緯度:34.717802675062316 超度:137.8556674883911                                                                                                    |                                           |
|                      | ホームページURL                                                   | https://www.at-s.com/                                                                                                    |                                           |
|                      | 関連ページURL                                                    | https://news.at-s.com/                                                                                                    |                                           |
|                      | 問い合わせ先名 必須                                                  | アットエス編集チーム                                                                                                    |                                           |
|                      |                                                             |                                                                                                    |                                           |
|                      | 電話番号(半角英数)                                                  | 054-123-4567                                                                                                    |                                           |
|                      | 電話番号(半角英数)<br>メールアドレス(半角英数)                                 | 054-123-4567<br>dummy@example.com                                                                                                    |                                           |
|                      | 電話番号(半角英数)<br>メールアドレス(半角英数)<br>駐車場                          | 054-123-4567<br>dummy@example.com                                                                                                    |                                           |
|                      | 電話番号 (半角英数)<br>メールアドレス (半角英数)<br>駐車場                        | 054-123-4567<br>dummy@example.com                                                                                                    |                                           |
| 場合は <b>修正する</b> を    | 電話番号(半角英数)<br>メールアドレス(半角英数)<br>駐車場<br>・共催・後要など              | 054-123-4567<br>dummy@example.com<br>勝両アートパートナーズ                                                                                                    | イベント情報を確認したら                              |
| <br>合は <b>修正する</b> を | 電話番号(半角英数)<br>メールアドレス(半角英数)<br>駐車場<br>・ 共催・後援など<br>・ ト発売開始日 | 054-123-4567<br>dummy@example.com<br>勝両アートパートナーズ                                                                                                    | イベント情報を確認したら<br>登録(掲載依頼)する をクリックしま        |

# 「イベント@S」にイベント情報の投稿が完了しました

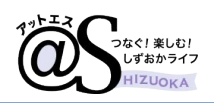

# イベント引き継ぎ STEP1

| イベント投稿   イベント情報一覧                                                                                                    |                                             |  |  |  |  |
|----------------------------------------------------------------------------------------------------|---------------------------------------------|--|--|--|--|
| コンサートや講演会、展示会、フリーマーケット、作品募集などさまざまなイベ<br>※登録された内容は本サイトで紹介される他、静岡新聞・毎週木曜掲載のウイークリーガイドに掲載される場合<br>※下記に該当する情報は登録できません。ご了承ください。<br>・静岡県に隣接している市町を除く、県外で開催されるイベント<br>・会員、関係者のみを対象としたイベント<br>・公界良俗に反する場合、または個人売買、政治、勧誘、宗教等を目的とするイベント                                                               | <b>ント情報が掲載できます。</b><br><sup></sup> カがあります。  |  |  |  |  |
| 【投稿に際するご注意】<br>・ご投稿いただいた情報は、審査のうえ、掲載となります。<br>・一度公開されたイベントの修正をした場合も再度、審査します。<br>・紹介文などは履旨を変えずに添削することがあります。予めご了承ください。<br>・ご投稿いただいたイベントは順次公開をしておりますが、土日祝日や年末年始およびアットエスの営業時間外(9時・<br>がまり ホキー つてみくだい」(○常つへ)(○常つへ)(○常)                                                                          | ~17時)は審査ができません。 そのためお時間がかかる場合               |  |  |  |  |
| かあります。ごうなたたもい。(場帯2~45年10公開)<br>・画展開後、60分を経過するとタイムアウトになります。お手数ですが、その際<br>・ 2交展されたイベントで、イベント開催日(開催鉄丁日)より3年経過した情報<br>(投稿いただいたイベントの権利等)<br>・場底後、紹介文などの文字情報及び、写真の著作権は、(特)時回新聞社・静岡政3<br>・掲載情報は、「アットエス」以外の関連する媒体等でも事前の告知なく紹介さて<br>引き継ぎ機能は、2025年6月30日まで実行できます。7月1日以降は本<br>機能をご利用いただけませんので、ご注意ください。 |                                             |  |  |  |  |
| @Sパスポートで投稿したイベントを引き継ぐ                                                                                                    |                                             |  |  |  |  |
| 開催日 イベント名<br>2025/03/24 自然共生アート属                                                                                                    | · 秋樹 操作 · · · · · · · · · · · · · · · · · · |  |  |  |  |
| 2025/03/13 <b>アットエスフェスタ</b>                                                                                                    | 下書き 修正 視製 削除                                |  |  |  |  |
| 2025/02/18 <b>青空マーケット</b>                                                                                                    | 公開中 修正 視裂 公開終了                              |  |  |  |  |

@Sパスポートにログインしてイベント情報を引き継ぎます。

### @Sパスポートに未ログイン状態の場合

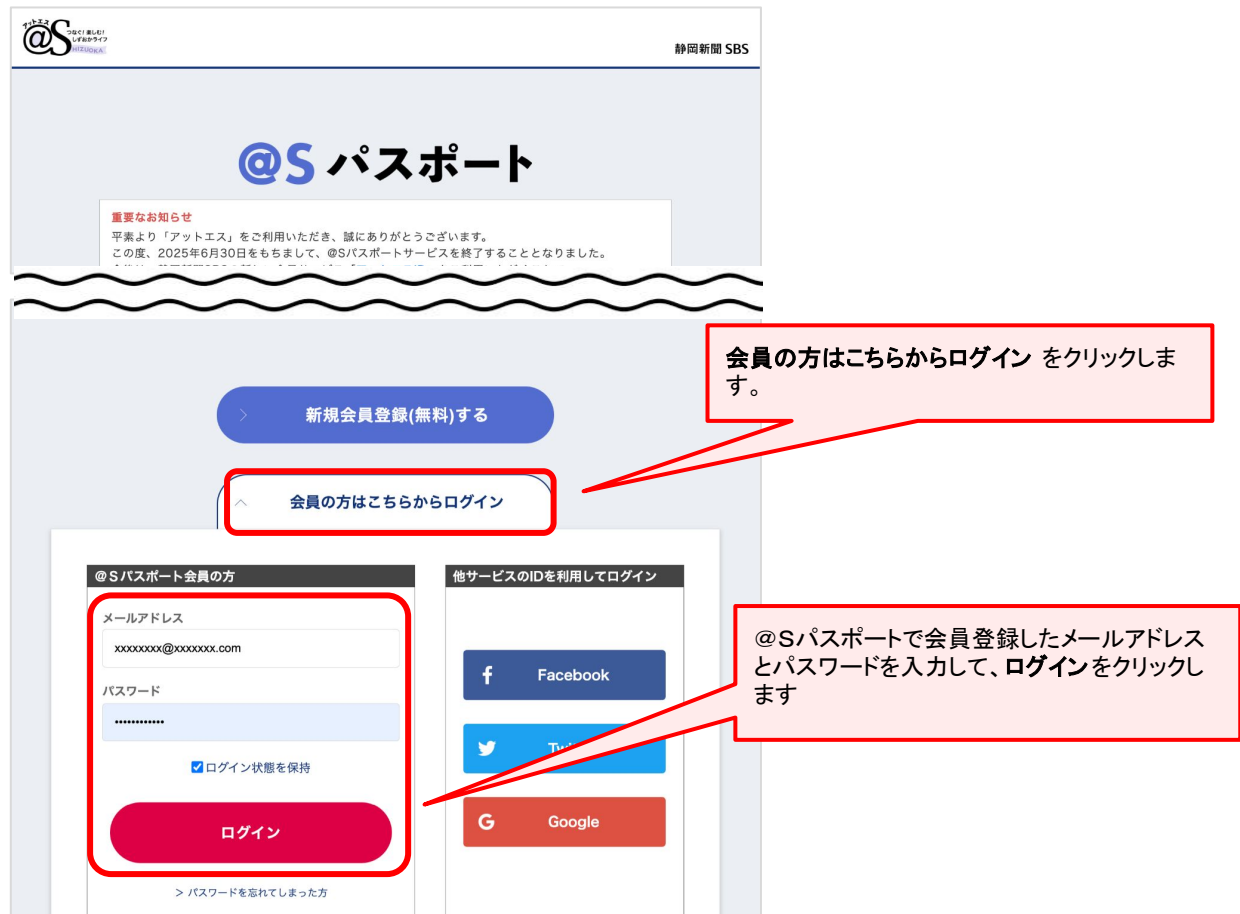

### @Sパスポートにログイン済みの場合

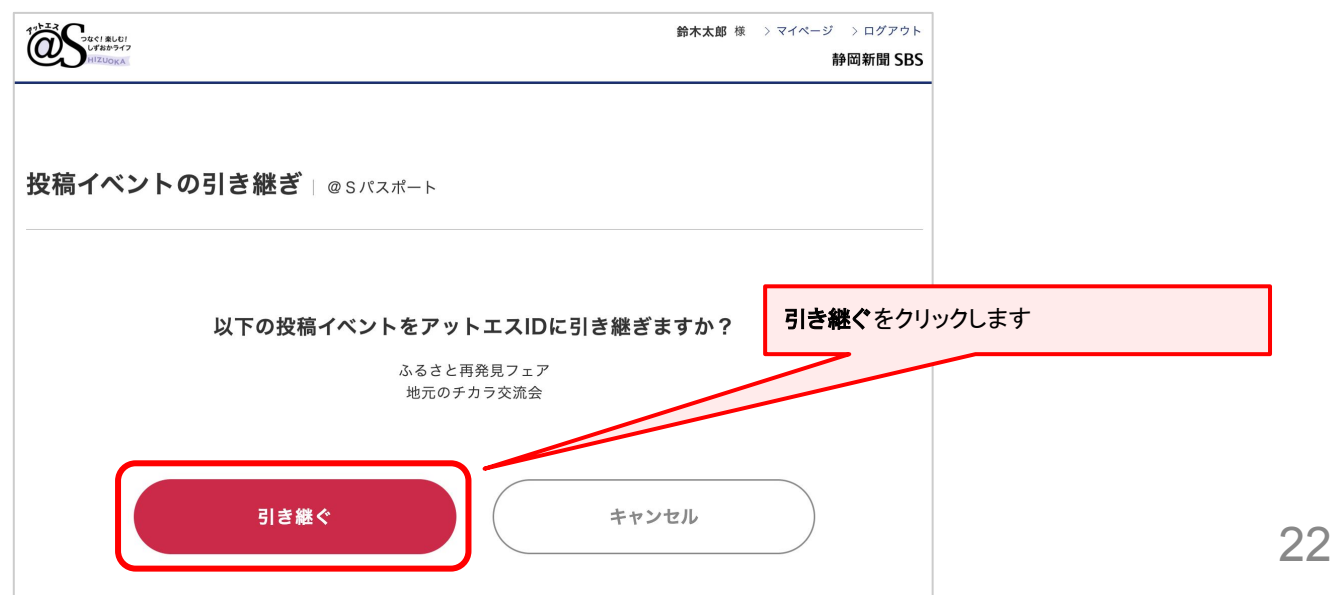

# イベント引き継ぎ STEP3

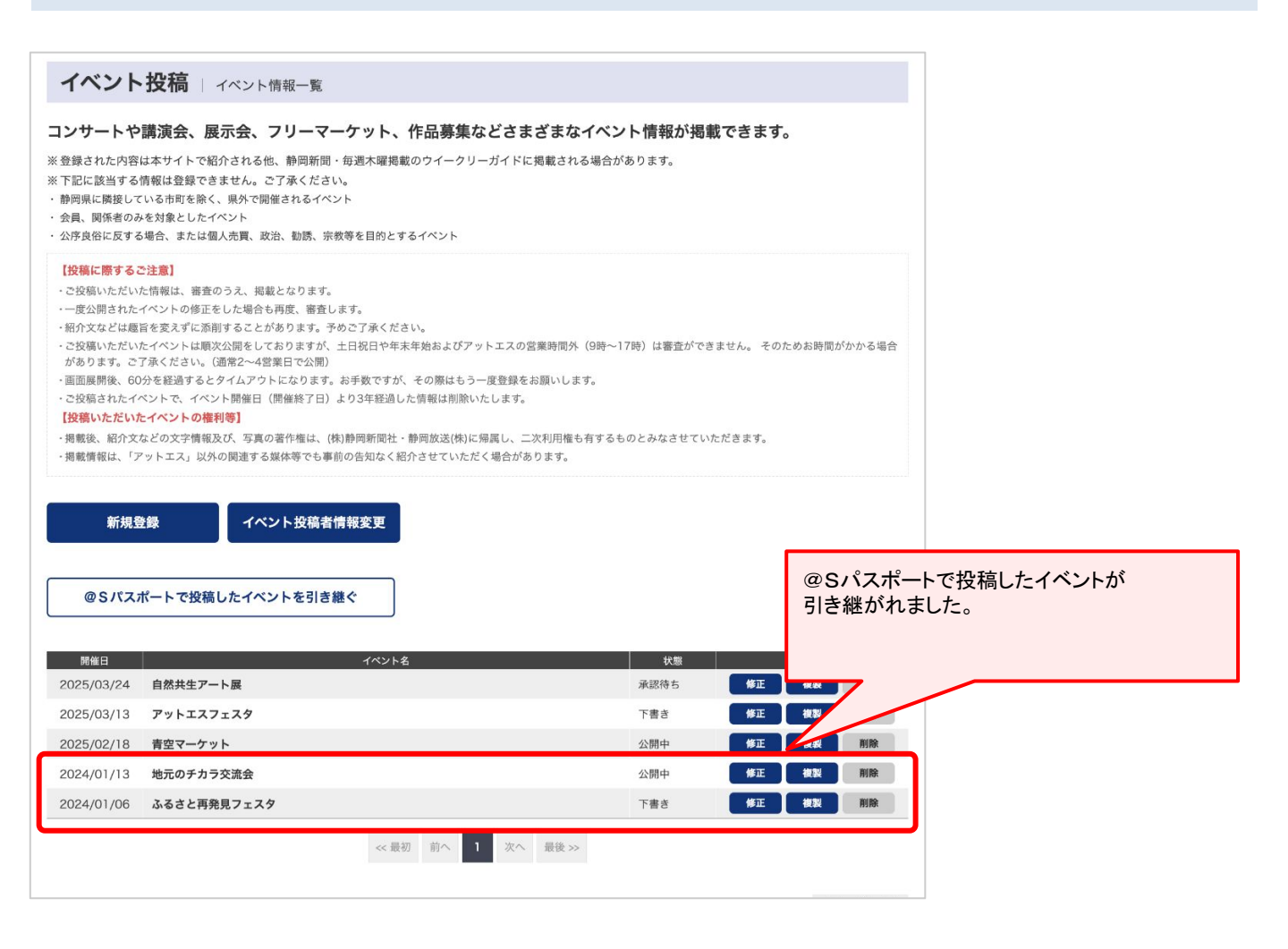

# @Sパスポートで投稿したイベントの引き継ぎが完了しました